1. Kattintson a belépés gombra a https://ugyfelkapu.magyarorszag.hu/ címen, majd adja meg a felhasználónevét és jelszavát.

| inion he an                               | ilm fill an unl                 |
|-------------------------------------------|---------------------------------|
| épjen be az                               | Ügyfélkapun!                    |
| épjen be az                               | Ügyfélkapun!                    |
| <b>épjen be az</b><br>Felhasználónév:     | <b>Ügyfélkapun!</b><br>v. gábor |
| Épjen be az<br>Felhasználónév:<br>Jelszó: | Ügyfélkapun!<br>v. gábor        |

2. Kattintson az ÜGYINTÉZÉS menüpontra, majd válasza ki az eBev szolgáltatásokat.

| Magyarország.hu Ügyintézés Ügyfélkapu Keresés Közigazgatás Országinfó H                                                                                                    | lirközpont Segítség eDem                    | nokrácia Kapcsolat 1818                           |
|----------------------------------------------------------------------------------------------------|---------------------------------------------|---------------------------------------------------|
| ügyek internetes okmányiroda jogszabálykereső szolgáltatások dokumentumok címkék                                                                                                    |                                             |                                                   |
| Tisztelt Felhasználó!                                                                                                    |                                             | .hu Célcsoport szűrése                            |
| Az Okmanyirodai idoponttoglalo szolgaltatas karbantartas miatt 2014. február 13-an, csuto<br>között nem lesz elérhető. Az esetleges kellemetlenségekért szíves megértésüket és türeln | rtokon, 17:00 es 18:00 ora<br>nüket kérjük! | - nincs szűrés - 🔹 🔻                              |
| Ügyintézés ⊭                                                                                                    |                                             | A* 🖶 🖂 👎 ? 🛄                                      |
| Szolgáltatások                                                                                                    |                                             |                                                   |
| Válasszon nézetet: Betűnkénti lista Teljes A-Z lista Szűkítse a nézetet: Összes                                                                                                    | ▼ Szűkit                                    | Betűméret váltása:<br>Aktuális beállítás : Normál |
| AÁBCCsDEÉFGGyHIÌJKLLyMNNyOÓŐŐPQRSSzTTyU                                                                                                    | Ú Ũ Ũ V W X Y Z Zs #                        | att an an an an an an an an an an                 |
| eAdóigazolás kérése                                                                                                    | (ÜK regisztrációt igényel)                  | Uzemeltetesi informaciok                          |
| eBEV-szolgáltatások                                                                                                    | (ÜK regisztrációt igényel)                  | hu Lastähhenär                                    |
| eCégeljárás                                                                                                    |                                             |                                                   |
| E-építési napló                                                                                                    | (UK regisztrációt igényel)                  | letöltött használt megnézett                      |
| Egészségügyi szolgáltatások, szolgáltatók adatbázisa                                                                                                    |                                             | 1. eBEV-szolgáltatások                            |
| Egyéni nyugdíjszámla                                                                                                    | (ÜK regisztrációt igénye <mark>r</mark> )   | 2. Értesítési tárhely                             |
| Egyéni vállalkozói igazolvánnyal rendelkező adózók és társas vállalkozások                                                                                                    |                                             | 3. Adó- és járulékbevallás                        |
| Egyéni vállalkozói tevékenység megkezdésének bejelentése                                                                                                    |                                             | <ol><li>Foglalkoztatási jogviszony</li></ol>      |

3. Válassza a HASZNÁLOM A SZOLGÁLTATÁST opciót! Ezután az eBev portálra jut, ahol a RENDELÉS ELŐJEGYZÉS alatt találhatja meg a PÉNZTÁRGÉP RENDELÉS menüpontot. Kattintson az ÚJ RENDELÉS gombra

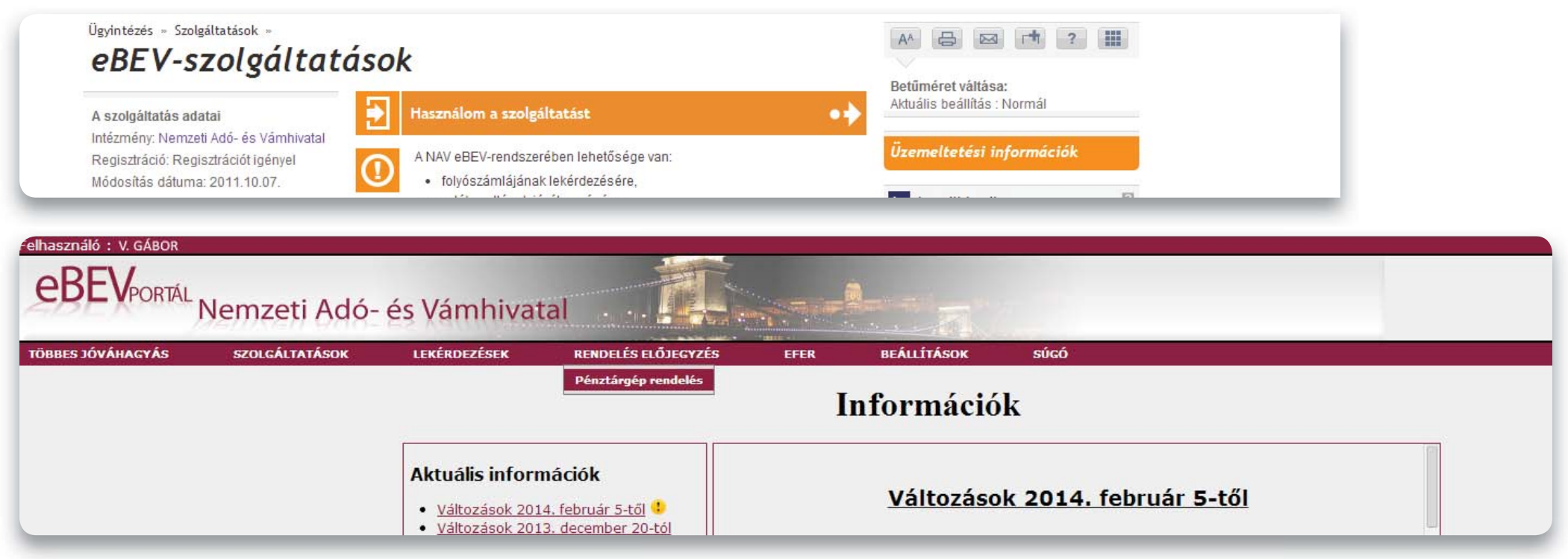

| Felhasználó : V. GÁBOR      |                          |                         |                    |                  |                 |                        |                        |                                    |                                     |
|-----------------------------|--------------------------|-------------------------|--------------------|------------------|-----------------|------------------------|------------------------|------------------------------------|-------------------------------------|
| eBEVPORTÁL N                | lemzeti Adó-             | és Vámhiva              | ital               | T.               |                 |                        |                        |                                    |                                     |
| TÖBBES JÓVÁHAGYÁS           | SZOLGÁLTATÁSOK           | LEKÉRDEZÉSEK            | RENDELÉS E         | LŐJEGYZÉS        | EFER            | BEÁLLÍTÁSOK            | súgó                   |                                    |                                     |
|                             |                          |                         |                    |                  | Pénz            | tárgép re              | ndelés                 |                                    |                                     |
|                             |                          |                         |                    | Ko               | rábban leado    | tt pénztárgép i        | endelések ada          | tai                                |                                     |
| <u>Rendelés azonosító</u> 🔻 | <u>Adóazonosító Adóz</u> | <u>ó neve Email cím</u> | <u>Telefonszám</u> | <u>Létrehozó</u> | Létrehozás idő  | ipontja <u>Üzem</u>    | <u>behelyezési kód</u> | <u>Típus</u> <u>Engedély száma</u> | <u>Értesítés forgalmazónak kikü</u> |
|                             |                          |                         |                    |                  | Nincs a feltéte | lnek megfelelő tétel a | az adatbázisban!       |                                    |                                     |
| Szűrés Új rendelés          | Módosítás Nyilatko       | zat Táblázat letö       | ltése              |                  |                 | I                      | 0 🕨 🕨                  |                                    |                                     |
|                             |                          |                         | _                  | _                |                 |                        |                        |                                    |                                     |

4. Miután rákattint egy legördülő menüből választhatja ki azt a pénztárgép típust, amit rendelni szeretne. Mi az A001-es engedélyszámú (LCR Classic Sento M - A001), az A009-es engedélyszámú (LCR Classic Jota - A009), valamint az A012-es engedélyszámú (LCR Eco Mini A-012) pénztárgépek megrendelését ajánljuk.

| JOES JOTAILAGE AS       | SZOLGÁLTATÁSOK LEKÉRDEZÉSI               | EK RENDELÉS ELŐJEGYZÉS     | EFER BEÁLLÍTÁSOK | TÖBBES JÓVÁHAGYÁS           | SZOLGÁLTATÁSOK LEKÉRDEZÉ              |
|-------------------------|------------------------------------------|----------------------------|------------------|-----------------------------|---------------------------------------|
|                         |                                          |                            | Pénztárgép re    |                             |                                       |
|                         | Rendelés Adatok                          | δ                          | 3                |                             | Rendelés Adatok                       |
| A                       | csillaggal (*) jelölt adatok kitöltése l | kötelező.                  |                  | A                           | csillaggal (*) jelölt adatok kitöltés |
| ó neve - Adóazonosító * | ABCD SZOLGÁLTATÓ KFT 12345678            |                            |                  | Adózó neve - Adóazonosító * | ABCD SZOLGÁLTATÓ KFT 12345678         |
| ípus - Engedély száma * | PC alapú típusok megjelenítése           |                            |                  | Típus - Engedély száma *    | 🗌 PC alapú típusok megjelenítése      |
|                         | TAXMINI Online - A027                    | Keres                      |                  |                             | TAXMINI Online - A027                 |
|                         | TAXMINI Online - A027                    |                            |                  |                             | TAXMINI Online - A027                 |
| Üzembehelvezési kód *   | MICRA MINI M - A006                      |                            |                  | Üzembehelyezési kód *       | MONTEL MINI M - A006                  |
|                         | Micra Sento M LIGHT - A002/01            |                            |                  |                             | Micra Sento M LIGHT - A002/01         |
| Email cím *             | EURO-150TE Flexy - A014                  |                            |                  | Email cím *                 | EURO-150TE Flexy - A014               |
|                         | CASHCUBE - A085                          |                            |                  |                             | LAP Classic JOTA - 4011               |
| Telefonszám *           | INSPUR 330 FECR C - A028                 |                            |                  | l elefonszam *              | INSPUR 330 FECR C - A028              |
|                         | Micra Sento M - A002                     |                            |                  | Kénviselőként jege          | Micra Sento M - A002                  |
| Kepviselokent jogo:     | LAP ECO Mini - A013                      | penztargep ugyben eljarni. |                  |                             | LAP ECO Mini - A013                   |
| - 12<br>- 1             | NovaTek-F - A016                         |                            |                  |                             | NovaTek-F - A016                      |
| 0                       | LAP SENTO M - A005                       |                            |                  |                             | LAP SENTO M - A005                    |
| 🔍 Támogatást igényel    | MONTEL JOTA-H - A010                     |                            |                  | U amogatast igenye          | MONTEL JOTA-H - A010                  |
|                         | KOMONDOR KMC -5 ONLINE - A021            |                            |                  |                             | MONTEL SENTO -H LIGHT - A003/01       |
| ntés Mezők törlése      | INSPUR 330 FECR - A029                   |                            |                  | Mentés Mezők törlése        | INSPUR 330 FECR - A029                |
|                         | MONTEL SENTO -H - A003                   |                            |                  |                             | MONTEL SENTO -H - A003                |
|                         | LCR Classic Jota - A009                  |                            |                  |                             | LCR Classic Jota - A009               |

5. A rendeléshez adja meg a kért adatokat, majd kattintson a NYILATKOZAT gombra, amennyiben szeretné visszaigényelni a befizetett összeget. Töltse ki a nyilatkozatot, és mentse el.

| BES JÓVÁHAGYÁS SZOLGÁLTATÁSOK LEKÉRD                                                    | EZÉSEK RENDELÉS ELŐJEGYZÉS EFER BEÁLLÍTÁSOK SÚGÓ                                                                                                    |            |
|-----------------------------------------------------------------------------------------|----------------------------------------------------------------------------------------------------|------------|
|                                                                                         | Pénztárgén rendelés                                                                                                    |            |
| Rendelés Adatok                                                                         | Nyilatkozat                                                                                                    |            |
| A csillaggal (*) jelölt adatok kitölt<br>zó neve - Adóazonosító * ABCD SZOLGÁLTATÓ KFT. | Nyilatkozat a 16/2013. (VI. 3.) NGM rendelet 13/A. § szerinti állami támogatás igénybevételéhez<br>Kérelmező:                                                                                                    |            |
| LCR CLASSIC SENTO M - A001<br>Típus forgalmazói leírása                                 | neve: ABCD SZOLGÁLTATÓ KFT.<br>adószáma: 12345678                                                                                                    |            |
| Uzembehelyezési kód * 9926/10/6201/230 ¥                                                | <ul> <li>1./A (abban az esetben kell kitölteni, ha az új pénztárgép teljes vételárának kifizetésére még nem került sor)</li> <li>A (adószáma: ) mist eladóval</li> </ul>                                                                                                    |            |
| Telefonszám *                                                                           | A017 engedélyszámú O<br>A018 engedélyszámú O                                                                                                    |            |
| 🖉 Képviselőként jogosult vagyok az adózóval kapcso                                      | online pénztárgép beszerzése tárgyában megkötött szerződés alapján az eladó részére kifizetett                                                                                                    |            |
| Nyilatkozat                                                                             |                                                                                                    |            |
| Támogatást igényel Támogatást nem igényel <u>Nyilatkozat</u>                            | összegnek megfelelő mértékű állami támogatást igénylek a 16/2013. (VI. 3.) NGM rendelet 13/A. § alapján és ezzel egyidejűleg a<br>jogszabályi feltételeknek megfelelő online pénztárgép megrendelése iránt a központi rendelési felületen egyidejűleg intézkedtem. A<br>megrendelt új pénztárgép engedélyszáma: A001, bruttó vételára:Ft, felhasznált regisztrációs kód:Ft, felhasznált regisztrációs kód: |            |
| entés Mezők törlése                                                                     | Fentiekre tekintettel kérem, hogy a támogatás összegét a fentiekben megjelölt forgalmazó részére, az állami adóhatósághoz bejelentett<br>pénzforgalmi számlájára kiutalni szíveskedjenek.                                                                                                    |            |
|                                                                                         | 1./B (abban az esetben kell kitölteni, ha az új pénztárgép teljes vételára kifizetésre került)                                                                                                    |            |
| lelés azonosító 🔻 Adóazonosító Adózó neve E                                             | A (adószáma:), mint eladóval                                                                                                    | s forgalma |
|                                                                                         | A017 engedélyszámú A018 engedélyszámú                                                                                                    |            |
| ürés Uj rendelés Módosítás Nyilatkozat Tá                                               | online pénztárgép beszerzése tárgyában megkötött szerződés alapján az eladó részére kifizetett                                                                                                    |            |

## 6. Ezután kattintson a MENTÉS gombra a rendelési felületen.

|                                                                                | SZOLGALTATASOK LEKERDEZESEK                                                                       | RENDELES ELOJEGTZES                         | EFER BEÁLLÍ                                                                           | TÁSOK SÚGÓ                                                                                       |                                           |                                |
|--------------------------------------------------------------------------------|---------------------------------------------------------------------------------------------------|---------------------------------------------|---------------------------------------------------------------------------------------|--------------------------------------------------------------------------------------------------|-------------------------------------------|--------------------------------|
|                                                                                |                                                                                                   |                                             | Pénztárgé                                                                             | p rendelés                                                                                       |                                           |                                |
|                                                                                | Rendelés Adatok                                                                                   | X                                           | Í                                                                                     |                                                                                                  |                                           |                                |
| A                                                                              | csillaggal (*) jelölt adatok kitöltése kötelez                                                    | ző.                                         |                                                                                       |                                                                                                  |                                           |                                |
| dózó neve - Adóazonosító *                                                     | ABCD SZOLGÁLTATÓ KFT 12345678                                                                     |                                             |                                                                                       |                                                                                                  |                                           |                                |
| Típus - Engedély száma *                                                       | PC alapú típusok megjelenítése                                                                    |                                             |                                                                                       |                                                                                                  |                                           |                                |
|                                                                                | LCR CLASSIC SENTO M - A001                                                                        | Keres                                       |                                                                                       |                                                                                                  |                                           |                                |
|                                                                                | <u>Típus forgalmazói leírása</u>                                                                  |                                             |                                                                                       |                                                                                                  |                                           |                                |
| Üzembehelyezési kód *                                                          | 9926710762017230 🔻                                                                                |                                             |                                                                                       |                                                                                                  |                                           |                                |
| Email cím *                                                                    |                                                                                                   |                                             |                                                                                       |                                                                                                  |                                           |                                |
| Linan cim                                                                      |                                                                                                   |                                             |                                                                                       |                                                                                                  |                                           |                                |
| Telefonszám *                                                                  |                                                                                                   |                                             |                                                                                       |                                                                                                  |                                           |                                |
| Képyiselőként jogo                                                             | osult vanyok az adózóval kancsolatban pénz                                                        | tárgén ügyben eliárni.                      |                                                                                       |                                                                                                  |                                           |                                |
| - hepriselenent jogt                                                           |                                                                                                   |                                             |                                                                                       |                                                                                                  |                                           |                                |
|                                                                                | March March 1                                                                                     |                                             |                                                                                       |                                                                                                  |                                           |                                |
|                                                                                | Nyilatkozat                                                                                       |                                             |                                                                                       |                                                                                                  |                                           |                                |
| Támogatást igénye                                                              | Nyilatkozat                                                                                       |                                             |                                                                                       |                                                                                                  |                                           |                                |
| Támogatást igénye Nyilatkozat                                                  | Nyilatkozat                                                                                       |                                             |                                                                                       |                                                                                                  |                                           |                                |
| Támogatást igénye       Nyilatkozat       Mentés                               | Nyilatkozat                                                                                       |                                             |                                                                                       |                                                                                                  |                                           |                                |
| Támogatást igénye <u>Nyilatkozat</u> Mentés Mezők törlése                      | Nyilatkozat                                                                                       |                                             |                                                                                       |                                                                                                  |                                           |                                |
| Támogatást igénye <u>Nyilatkozat</u> Mentés Mezők törlése                      | Nyilatkozat                                                                                       | Korá                                        | ibban leadott pénzt                                                                   | árgép rendelések adat                                                                            | tai                                       |                                |
| Támogatást igénye <u>Nyilatkozat</u> Mentés Mezők törlése  endelés azonosító.  | Nyilatkozat<br>el <sup>©</sup> Támogatást nem igényel<br>Adóazonosító <u>Adózó neve Email cím</u> | Korá<br><u>Telefonszám</u> <u>Létrehozó</u> | ibban leadott pénzt<br>Létrehozás időpontja                                           | árgép rendelések adal<br><u>Üzembehelyezési kód</u>                                              | tai<br><u>Típus</u> <u>Engedély száma</u> | <u>Értesítés forgalmazónak</u> |
| Támogatást igénye <u>Nyilatkozat</u> Mentés Mezők törlése  endelés azonosító V | Nyilatkozat<br>el <sup>©</sup> Támogatást nem igényel<br>Adóazonosító <u>Adózó neve Email cím</u> | Korá<br><u>Telefonszám Létrehozó</u>        | <mark>ibban leadott pénzt</mark><br>Létrehozás időpontja<br>Nincs a feltételnek megfe | <mark>árgép rendelések ada</mark> t<br><u>Üzembehelyezési kód</u><br>lelő tétel az adatbázisban! | tai<br><u>Típus Engedély száma</u>        | Értesítés forgalmazónak        |